## Mémo Statistiques Articles

## Gestion commerciale 2018v2

## 1. COMMENT AVOIR LE CA PAR ARTICLE POUR N ET N-1 AVEC UNE VARIATION EN % ?

- Etape 1 : aller dans Articles \Travaux
- Etape 2 : cliquer sur le bouton « Appliquer » pour afficher tous les articles
- Etape 3 : faire un clic-droit « Statistiques » dans le tableau jaune sur la liste de résultats
- Etape 4 : indiquer les dates de l'année N en haut à gauche
- Etape 5 : choisir les documents à prendre en compte (Factures et/ou Tickets)
- Etape 6 : cocher « Mt Ht » et « Quantité » dans le cadre « Statistiques sur »
- Etape 7 : cliquer sur le bouton « Appliquer »
- Etape 8 : cocher « statistiques mensuelles et annuelles » et « Afficher les statistiques N-1 »
- Etape 9 : faire un clic-droit « imprimer vers »

| Sociétés   VIGNE     Du   01/01/2020   au   31/08/2020     Ajouter les inutilisables   Bons de réservation   Ouanité     Taille de la police   Bons de commande   Ouanité     Taille de la police   Africher les statistiques N-1   Monnaie     Statistiques mensuelles   Image: Articles composés   Articles composés     Articles vendus dans des articles composés   Articles composés   7     Articles vendus hors des articles composés   Articles composés   7     Articles vendus hors des articles composés   Articles composés   7     Articles vendus hors des articles composés   1   1     Articles vendus hors des articles composés   7   Appliquer     Articles vendus hors des articles composés   7   Image: Articles vendus hors des articles composés     Article : AOP VIN EFFERVESCENT 2011 BOUTEILLE 75 CL - AOP VIN EFFERVESCENT 2011 75 CL   1   9,17     AOPVEMA11B   AOP VIN EFFERVESCENT 201   53   570,85 €   1   9,17     AOPVEMA11B   AOP VIN EFFERVESCENT 201   1   1   10,00   1   10,00                                                                                          | Travaux sur l                                                                                                    | es articles               | Statisti    | ques articles  | ۲        |                |          | E     |  |  |  |
|----------------------------------------------------------------------------------------------------|----------------------------------------------------------------------------------------------------|---------------------------|-------------|----------------|----------|----------------|----------|-------|--|--|--|
| Du   01/01/2020   au   31/08/2020     Image: Apouter les inutilisables   Bons de réservation   Bons de commande     Bons de livraison   Bons de livraison   Image: Commande     Bons de livraison   Bons de livraison   Image: Commande     Bons de livraison   Bons de livraison   Image: Commande     Factures   Image: Commande   Image: Commande     Image: Commande   Image: Commande   Image: Commande     Image: Commande   Image: Commande   Image: Commande     Image: Commande   Image: Commande   Image: Commande     Image: Commande   Image: Commande   Image: Commande   Image: Commande     Image: Commande   Image: Commande   Image: Commande   Image: Commande   Image: Commande     Image: Commande   Image: Commande< | 4 Sociétés                                                                                                    | VIGNE                     | ▽           |                |          |                |          |       |  |  |  |
| Image: Tableau   Image: Graphique     Article : AOP VIN EFFERVESCENT 2011 BOUTEILLE 75 CL - AOP VIN EFFERVESCENT 2011 75 CL     Article   Désignation   janv 20 (N)   janv 19 (N-1)     Quantité   Mt HT   Quantité   Mt HT     AOPVEMA11B   AOP VIN EFFERVESCENT 2011   53   570,85 €   1   9,17     AOPVEMA11M   AOP VIN EFFERVESCENT 2011   53   570,85 €   1   9,17     AOPVEMA15B   AOP VIN EFFERVESCENT 2011   Exporter le tableau   1   10,00                                                                                                    | Image: Constraint of the statistic product of the statistic product of the statistic prod |                           |             |                |          |                |          |       |  |  |  |
| Article : AOP VIN EFFERVESCENT 2011 BOUTEILLE 75 CL - AOP VIN EFFERVESCENT 2011 75 CL     Article   Désignation   janv 20 (N)   janv 19 (N-1)     Quantité   Mt HT   Quantité   Mt HT     AOPVEMA11B   AOP VIN EFFERVESCENT 2011   53   570,85 €   1   9,17     AOPVEMA11M   AOP VIN EFFERVESCENT 2011   53   570,85 €   1   9,17     AOPVEMA15B   AOP VIN EFFERVESCENT 2011   C   0.00   0,00     Exporter le tableau   VIN EFFERVESCENT 201   Intervers   9   €   1   10,00                                                                                                    | 🗄 Tableau                                                                                                    | 差 Graphique               |             |                |          |                |          |       |  |  |  |
| Article Désignation janv 20 (N) janv 19 (N-1)   Quantité Mt HT Quantité Mt HT   AOPVEMA11B AOP VIN EFFERVESCENT 201' 53 570,85 € 1 9,17   AOPVEMA11M AOP VIN EFFERVESCENT 201' 4 9 € 0.00 0,00   AOPVEMA15B AOP VIN EFFERVESCENT 201 4 9 € 1 10,00                                                                                                    | Article : AOP VII                                                                                                    | NEFFERVESCENT             | 2011 BOUTEI | LLE 75 CL - A0 | P VIN EF | FERVESCENT 201 | 1 75 CL  |       |  |  |  |
| Quantité Mt HT Quantité Mt HT   AOPVEMA11B AOP VIN EFFERVESCENT 2011 53 570,85 € 1 9,17   AOPVEMA11M AOP VIN EFFERVESCENT 2011 1 9 0.00 0,00   AOPVEMA15B AOP VIN EFFERVESCENT 2011 1 10,00                                                                                                    | Article                                                                                                    | ation                     |             | janv 20        | (N)      | janv 1         | 9 (N-1)  |       |  |  |  |
| AOPVEMA11B     AOP VIN EFFERVESCENT 2011     53     570,85 €     1     9,17       AOPVEMA11M     AOP VIN EFFERVESCENT 2011     1     1     9,17       AOPVEMA11M     AOP VIN EFFERVESCENT 2011     1     9     €     0.00     0,00       AOPVEMA15B     AOP VIN EFFERVESCENT 201     1     10,00     10,00                                                                                                    |                                                                                                    |                           |             | Quantité       |          | Mt HT          | Quantité | Mt HT |  |  |  |
| AOPVEMA11M AOP VIN EFFERVESCENT 2011 Imprimer vers 9 € 0.00 0,00   AOPVEMA15B AOP VIN EFFERVESCENT 201 Imprimer vers 9 € 1 10,00                                                                                                    | AOPVEMA11B                                                                                                    | AOP VIN EFFERVESCENT 2011 |             |                | 53       | 570,85         | € 1      | 9,17  |  |  |  |
| AOPVEMA15B AOP VIN EFFERVESCENT 201 Exporter le tableau vi€ 1 10,00                                                                                                    | AOPVEMA11M                                                                                                    | AOP VIN EFFERV            | ESCENT 2011 |                |          | 9              | € 0.00   | 0,00  |  |  |  |
| Exporter le tableau                                                                                                    | AOPVEMA15B                                                                                                    | AOP VIN EFFERVESCENT 201  |             |                | Impr     | imer vers      | € 1      | 10,00 |  |  |  |
| AOPVEMA15M AOP VIN EFFERVESCENT 2015 0,00 0,00                                                                                                    | AOPVEMA15M                                                                                                    | AOP VIN EFFERVESCENT 2015 |             |                | - c.co   |                | € 0.00   | 0,00  |  |  |  |

Etape 10 : cocher « Ecran » ou « imprimante » et faire « OK »

| AGNE Démonstration Isavigne Statistiques des ventes en "Quantité", en "Chiffre d'affaires" avec répartition mensuelle 07/05/2020<br>JOMAINE VITICOLE Page 1<br>Loute de pommeret |                                             |            |            |            |                                        |            |           |                      |            | 05/2020<br>Page 1 |            |            |            |
|----------------------------------------------------------------------------------------------------|---------------------------------------------|------------|------------|------------|----------------------------------------|------------|-----------|----------------------|------------|-------------------|------------|------------|------------|
| 30000 BEAUVAIS                                                                                                    |                                             |            |            |            |                                        |            |           |                      |            |                   |            |            |            |
| France                                                                                                    |                                             |            |            |            |                                        |            |           |                      |            |                   |            |            |            |
|                                                                                                    | Total                                       | 08<br>2020 | 07<br>2020 | 06<br>2020 | 05<br>2020                             | 04<br>2020 | 2020      | 02<br>2020           | 01<br>2020 | 12<br>2019        | 11<br>2019 | 10<br>2019 | 09<br>2019 |
| AOPVE AOP vin effervescent                                                                                                    |                                             |            |            |            |                                        |            |           |                      |            |                   |            |            |            |
| AOP VEMA11B                                                                                                    | AOP VEMA11B AOP VIN EFFERVESCENT 2011 75 CL |            |            |            |                                        |            |           |                      |            |                   |            |            |            |
| Quantité N<br>Quantité N_1                                                                                                    | 648,00                                      | 52.00      | 63.00      | 120.00     |                                        | 92,00      | 1,00      | 502,00               | 53,00      |                   |            |            |            |
| Variation N / N-1                                                                                                    | 184,21 %                                    | -100,00 %  | -100,00 %  | -100,00 %  | ~~~~~~~~~~~~~~~~~~~~~~~~~~~~~~~~~~~~~~ | ₹`         | -114,29 % | -50 300,00 %         | 5 200,00 % |                   |            |            |            |
| Chiffre d'aff. N                                                                                                    | 2 951,14                                    | 478.33     | 489.20     | 1 100 40   | 20,                                    | 494,29     | 3,41      | 1 882,58             | 570,85     |                   |            |            |            |
| Variation N / N-1                                                                                                    | 46,76 %                                     | -100,00 %  | -100,00 %  | -100,00 %  | *                                      |            | -105,03 % | 1,30<br>118 800,00 % | 6 127,45 % |                   |            |            |            |
| AOP VEMA11M AOP VIN EFFERVESCENT 2011 150 CL                                                                                                    |                                             |            |            |            |                                        |            |           |                      |            |                   |            |            |            |
| Quantité N                                                                                                    | 13,00                                       |            |            |            |                                        | 8,00       |           | 4,00                 | 1,00       |                   |            |            |            |

Cette documentation correspond à la version 13.70. Entre deux versions, des mises à jour du logiciel peuvent être opérées sans modification de la documentation. Elles sont présentées dans la documentation des nouveautés de la version sur votre espace client.

Exemple :

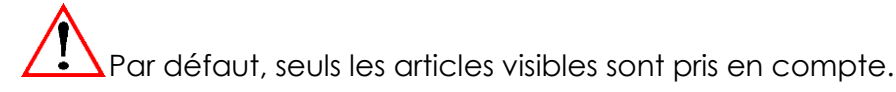

- ✓ Si besoin de prendre en compte les articles non visibles : Cocher « Articles non visibles » dans l'onglet Sélection avancée en Travaux Articles.
- ✓ Si besoin de prendre en compte les articles inutilisables : Cocher « Ajouter les inutilisables » dans la fenêtre « Statistiques articles ».

## 2. STATISTIQUES PAR DEFAUT DANS LE GESTIONNAIRE

Il suffit d'aller dans le menu **Statistiques\Gestionnaire** pour retrouver des statistiques articles proposées par défaut. Quelques exemples :

- ✓ 01\_Palmarès articles sur le Chiffre d'affaires
- ✓ 02\_CA, quantité par article et par pays
- ✓ 03\_CA et quantité par conditionnement
- ✓ 04\_CA, Qté et P.U. H.T par article et par client
- ✓ 05\_CA, Qté et P.U par client avec sélect° article
- ✓ 07\_CA, Qté et P.U H.T par client et par article

Cette documentation correspond à la version 13.70. Entre deux versions, des mises à jour du logiciel peuvent être opérées sans modification de la documentation. Elles sont présentées dans la documentation des nouveautés de la version sur votre espace client.